## Jak głosować na naszą szkołę w konkursie Empik – "1000 powodów, by czytać"?

- Znajdź w swoim smartfonie aplikację Sklep Play (Google Play) i otwórz ją.
- Wpisz w pole Szukaj aplikacji i gier wyraz Empik.

 Wybierz z listy aplikację Empik i kliknij Zainstaluj.

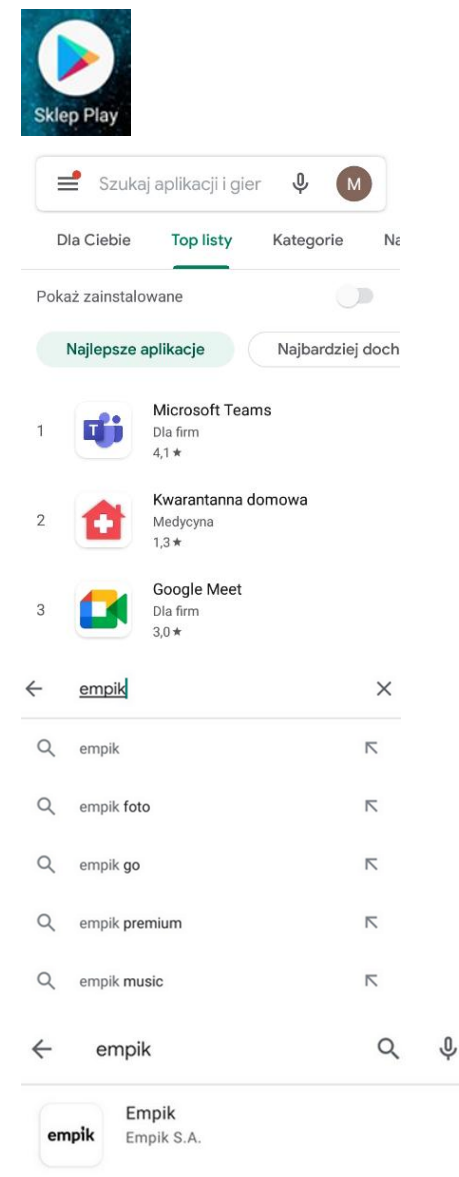

 Poczekaj aż aplikacja się zainstaluje i kliknij Otwórz/Uruchom (lub znajdź aplikację na pulpicie i otwórz).

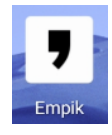

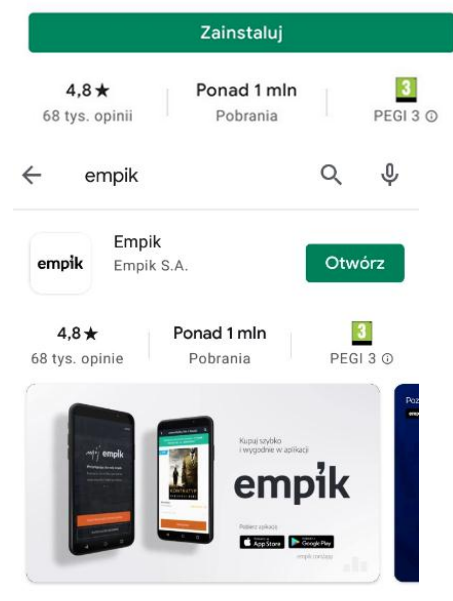

 Na ekranie startowym aplikacji znajdź baner konkursu "1000 powodów, by czytać" i kliknij.

6) Wybierz Szkoły powyżej 120 uczniów.

7) W polu Nazwa szkoły, miasto lub kod pocztowy wpisz Choszczno. Wyświetli się praca konkursowa naszej szkoły z podpisem Szkoła Podstawowa nr 3 Choszczno. Kliknij na Zagłosuj.

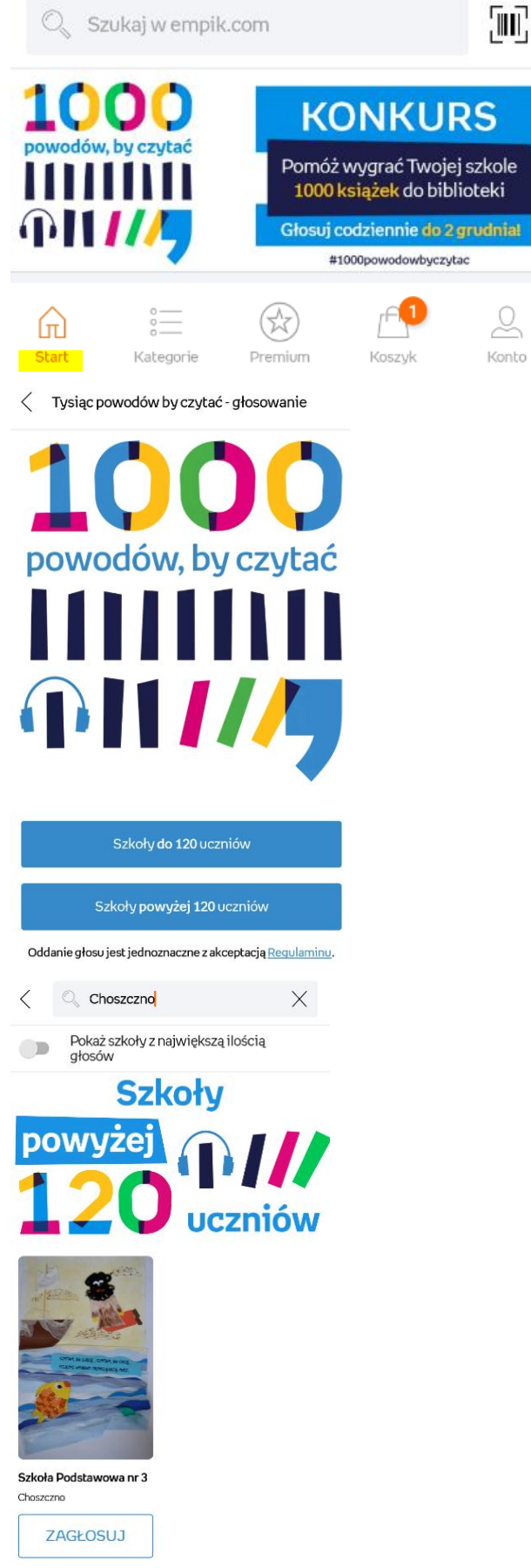

 <u>Zaloguj się</u> jeżeli masz już konto na Empik.com lub <u>zarejestruj</u> nowe konto wpisując swój email i hasło oraz inne potrzebne dane.

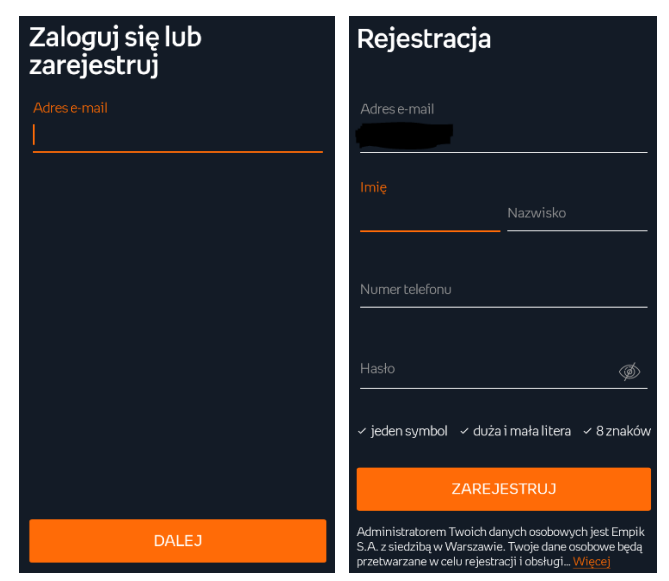

9) Po zalogowaniu/rejestracji otrzymasz komunikat o prawidłowo oddanym głosie.

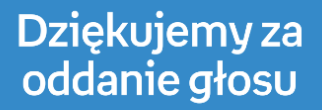

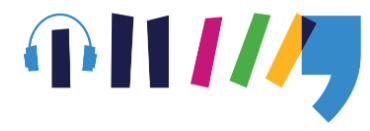

Każdy głos zwiększa szansę uczniów na wygranie 1000 książek do szkolnej biblioteki.

Pamiętaj, możesz zagłosować ponownie jutro.

WRÓĆ DO LISTY SZKÓŁ

10) Następnego dnia możesz ponownie głosować na naszą szkołę otwierając aplikację Empik, odnajdując naszą pracę konkursową i klikając Zagłosuj. Aby nasza szkoła miała szansę na wygraną głosuj codziennie!